## Comment désactiver un utilisateur ?

En tant que gestionnaire, vous pouvez désactiver manuellement un utilisateur (cela vous évite de le supprimer et vous permet de garder toutes les données à disposition sans devoir aller les rechercher dans les archives). Vous pourrez réactiver cet utilisateur à tout moment.

Il est également possible de désactiver automatiquement un utilisateur à la fin de son contrat.

Rendez-vous sur l'écran de paramétrage : **Paramétrage > Gestion > Utilisateurs** 

Commencez par rechercher votre utilisateur, cliquez sur son nom pour ouvrir sa fiche utilisateur, et dans la rubrique "Connexion", allez cocher à NON le champ **Actif**. Puis enregistrez en bas de page.

**Si l'utilisateur a un rôle de valideur**, vous ne pourrez pas le désactiver. Un message d'erreur en rouge apparaitra en bas à droite de l'écran pour vous informer.

Vous devrez dans un premier temps, désigner un autre valideur à sa place pour les utilisateurs concernés.

Et seulement ensuite, cet utilisateur pourra être désactivé (dans la mesure où il n'aura plus le profil **Absence valideur**).

From: https://documentation.ohris.info/ - Documentation oHRis

Permanent link: https://documentation.ohris.info/doku.php/parametrage\_general:gestionnaire\_comment\_desactiver\_un\_utilisateur

Last update: 2024/05/13 16:12

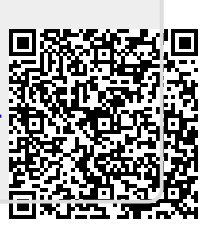